# New Local Church Statistics Portal

Step by Step Instructions for the Local Church Statistics for 2023 are due April 15, 2024.

### How do I log in?

- Go to stats.gcfa.org
- Login is the church GCFA no.
- The initial password is
  - WestOhio2023#

Password and GCFA# is provided on other attached document.

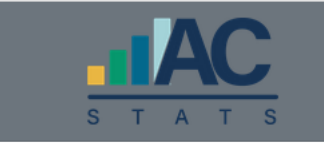

#### Reporting of Annual Statistics for Local Churches

Please enter the Login and Password that was communicated to you

| Login                                                                                                    |   |
|----------------------------------------------------------------------------------------------------|---|
|                                                                                                    |   |
| Password                                                                                                    | 0 |
| Log In                                                                                                    |   |
| For questions, comments, or technical support please contact <b>&amp;</b> 855-700-9344 <b>dataservices@gcfa.org</b> |   |

## Local Church Identification/Registration

When you log in, you will be presented with a screen listing registered users for your church. The list of registered users will be blank the first time you log in. Click the "I'm not Listed" button.

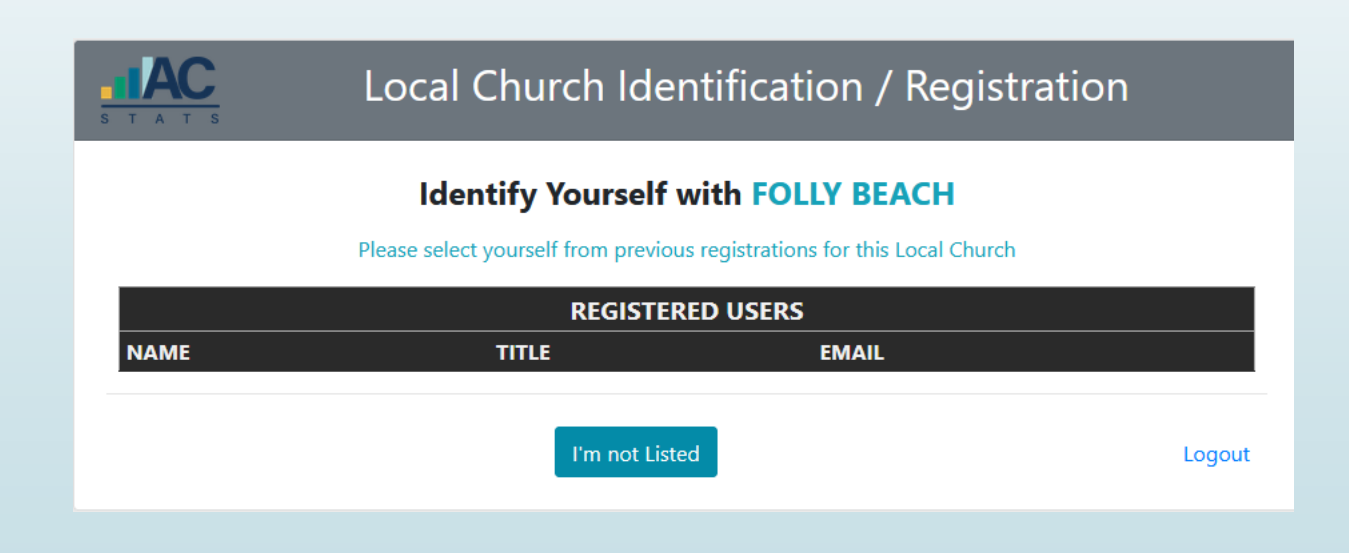

## Local Church Identification/Registration

 Complete the form with your personal information and click the green "Register with Local Church" button at the bottom of the page.

| Loc                 | al Church Identifica                             | ation / Reg                 | istration      |      |
|---------------------|--------------------------------------------------|-----------------------------|----------------|------|
| <b>I</b> i<br>Pi    | dentify Yourself with F                          | OLLY BEACH                  |                |      |
| First*              | Middle                                           | Last*                       |                |      |
| Beth                |                                                  | Westbury                    |                |      |
| Email*              | Church Role*                                     |                             | Primary Phone* |      |
| bwestbury@umcsc.org | Other                                            | ~                           | 803-726-6741   |      |
| Address             | City                                             |                             | State          |      |
| 4908 Colonial Drive | Columbia                                         |                             | South Carolina | ~    |
| Password            | Passwo                                           | rd                          |                |      |
|                     | ۲                                                |                             | •              |      |
| Passwords must be   | at least 8 characters long with at least 1 lette | er, 1 number, and 1 special | character      |      |
|                     | 2+ Register with Local Church                    | Back                        | Log            | gout |

#### Church Details

The next screen will bring up information on your church. At this time, we have not been granted the credentials to edit the information. If something needs apdated please inform me of those changes. You click the "Annual Report" button at the bottom of the page to move forward.

| Church Details                          |                     |              |      |                      |           |                                         |
|-----------------------------------------|---------------------|--------------|------|----------------------|-----------|-----------------------------------------|
| Church Name                             | FOLLY BEACH         |              |      | Pastor Name          |           |                                         |
| Church #                                | 271525              | Conference # | 741  | Pastor Email         |           |                                         |
| District                                | CHARLESTON          |              | ~    | Pastor Phone #       |           |                                         |
| Church Email                            | follybeachunited@be | ellsouth.net |      | EIN #                | 0         |                                         |
| Church Address                          | PO BOX 1079         |              |      | Congregation Type    | Chartered |                                         |
| Address 2                               |                     |              |      | Founded Date         |           | Chartered                               |
| City                                    | FOLLY BEACH         |              |      | Closed Date          |           | ReOpened                                |
| State                                   | South Carolina      | ~            |      | Parent Church GCFA # |           |                                         |
| ZIP Code                                | 294391079           |              |      |                      |           |                                         |
| Notes on                                |                     |              |      |                      |           |                                         |
| Submit                                  |                     |              |      |                      |           | 11.                                     |
| 🔟 Metrics Report                        |                     |              | Annu | ial Report           |           | ,,,,,,,,,,,,,,,,,,,,,,,,,,,,,,,,,,,,,,, |
| 2021 Annual Report has not been Started |                     |              |      |                      |           |                                         |

#### More Users?

- If you have more than one person entering statistical data, each person will use the same log in for the church. Each church has one log in that is shared by all its users.
- However, each individual user can identify themselves as a registered user.
- When someone logs in, the first screen allows you to identify which user you are or to add yourself as a user.

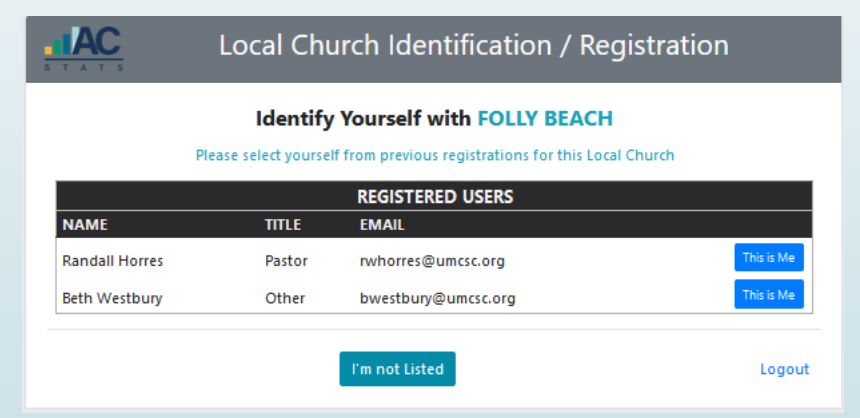

#### Enter Your Statistics-See Detailed Help

- You begin entering your statistics on this screen.
- Note the Display Question Help toggle. To show help information for each question, toggle it and it will turn blue. Then, you will see the help information. (Red toggle means you are not showing all of the help information. Blue toggle means you are showing all the help information.)

| Church                                                                                                    | FOLLY BEACH                                                                                                    |                                              |            |
|----------------------------------------------------------------------------------------------------|----------------------------------------------------------------------------------------------------|----------------------------------------------|------------|
| City, State                                                                                                    | FOLLY BEACH, SC                                                                                                    |                                              |            |
| Pastor                                                                                                    |                                                                                                    | Annual Church Statistics is <b>not yet</b> o | open for 2 |
| GCFA Church #                                                                                                    | 271525                                                                                                    |                                              |            |
| Conference                                                                                                    | SOUTH CAROLINA (741)                                                                                                    |                                              |            |
| Display Question                                                                                                    | ● Print ▲ Loca<br>Help Table # 1 2 3                                                                                                    | al Church Detail                             | 2021       |
| Display Question     # QUESTION                                                                                                    | ● Print 🗼 Loca<br>Help Table # 1 2 3                                                                                                    | al Church Detail                             | 2021       |
| Display Question     # QUESTION     TABLE 1                                                                                                    | ● Instructions ● Print ▲ Loca<br>Help Table # 1 2 3                                                                                                    | al Church Detail                             | 2021       |
| Display Question     UUESTION     TABLE 1     PROFESSING MEMBI     Total profession                                                                        | Print ▲ Loca  Help Table # 1 2 3  ERSHIP  a members reported at close of lact year (See Instructions)                                                                                                    | al Church Detail<br>2020                     | 2021       |
| Display Question     UUESTION     ABLE 1     PROFESSING MEMBIN     Total professing     Chis line is auto-fine                                             | Print ▲ Loca      Help     Table # 1 2 3      ERSHIP      g members reported at close of last year (See Instructions)                                                                                                    | al Church Detail<br>2020                     | 2021       |
| Display Question     # QUESTION     TABLE 1     PROFESSING MEMBI     Total professing     (This inelia auto-file 2a Received this year                     | Instructions     Print     A Loca  Help     Table # 1 2 3  ERSHIP  g members reported at close of last year (See Instructions) ser on Profession of Christian Faith                                                                                       | al Church Detail<br>2020<br>162<br>1         | 2021       |
| Display Question     # QUESTION     TABLE 1     PROFESSING MEMBI     1 Total profession     Chis line is auto-fill 2a Received this ye 2b Received this ye | Instructions     Print     A Loca  Help     Table # 1 2 3  ERSHIP  g members reported at close of last year (See Instructions) of from line 9 of the previous year)  ear on Profession of Christian Faith ear on Profession of Faith through confirmation | 2020<br>162<br>1<br>1<br>0                   | 2021       |

#### Enter Your Statistics-The Buttons

The Instructions button will give you general information. (See next slide)

The Print button will print the report listing all of the questions. You may find this helpful if you distribute the questions to various individuals for them to complete. I know some churches are not going to enter their information online. Please send the completed form on to me if that is your case.

The Local Church Detail takes you back to the information about your church.

|                                             | 2021 Annual Statis                                                                       | tics for FOLLY BEA           | ACH                            |                       |     |
|---------------------------------------------|------------------------------------------------------------------------------------------|------------------------------|--------------------------------|-----------------------|-----|
| Church                                      | FOLLY BEACH                                                                              |                              |                                |                       |     |
| City, State                                 | FOLLY BEACH, SC                                                                          |                              |                                |                       |     |
| Pastor                                      |                                                                                          | Annual Chu                   | rch Statistics is <b>not y</b> | <b>et open</b> for 20 | 021 |
| GCFA Church #                               | 271525                                                                                   |                              |                                |                       |     |
| Conference                                  | SOUTH CAROLINA (741)                                                                     |                              |                                |                       |     |
| Display Question                            | OInstructions     OPrin                                                                  | 1 2 3                        |                                |                       |     |
| # QUESTION                                  |                                                                                          |                              | 2020                           | 2021                  | % / |
| TABLE 1                                     |                                                                                          |                              |                                |                       |     |
| PROFESSING MEME                             | BERSHIP                                                                                  |                              |                                |                       |     |
| 1 Total professin<br>(This line is auto-fil | g members reported at close of last year (See Ir<br>ed from line 9 of the previous year) | nstructions)                 | 162                            | 163                   | 19  |
| 2a Received this y                          | ear on Profession of Christian Faith                                                     |                              | 1                              |                       |     |
| 2b Received this y                          | ear on Profession of Faith through confirmatio                                           | n                            | 0                              |                       |     |
| 2c Restored by af                           | firmation (or correction to previous years repor                                         | t)                           | 0                              |                       |     |
| 2d Correct previou                          | us year's reporting errors of total professing me                                        | mbership numbers by addition | 0                              |                       |     |

#### Enter Your Statistics-General Help

- Basic Help Information seen when you click the "Instructions" button.
- Note that your input is saved automatically.
- You do not have to click a save button like you did in Ezra.
- Note that each question must have an answer. If the answer is zero, put in 0.

#### ANNUAL REPORT INSTRUCTIONS & HELP

| AUTO SAVE ENABLED                 | All of your answers will automatically be saved as you enter them. You<br>can leave at any time and return and all of your entered information will                                                                           |
|-----------------------------------|----------------------------------------------------------------------------------------------------|
|                                   | be saved.                                                                                                    |
| 1) Enter Report<br>Answers        | Completely fill out this form. Do not leave any fields blank. Enter zero if<br>you have nothing to enter. The system only accepts WHOLE NUMBERS.<br>You will not be able to enter data using commas, periods or dollar signs. |
| 2) Submit Report                  | When done entering Answers, click "VALIDATE ANSWERS". When<br>successful, you can Submit Report answers for review to by the District<br>and Conference offices.                                                              |
| Question Help                     | If you need help on any question, click on the Question Number (left most column, in blue) to view Help detail on that question.                                                                                              |
|                                   | You can view help for all questions using the "Show Help" toggle button.<br>Use this feature when Printing to see the available help text for each<br>question.                                                               |
| PLEASE NOTE You m<br>you "Validat | ay come back and update these values as many times as needed. Once<br>e & Submit" the annual report the values cannot be changed.                                                                                             |
|                                   |                                                                                                    |

Close

#### Enter Your Statistics-Total lines

Note that total lines are shown in bold lettering. See questions 4 and 5 as examples. The bold questions are calculated for you. Do not try to enter values in total lines as it will not accept it.

| Зe  | Removed by transfer to other denominations                                                                                                    | 0   |     |    |
|-----|----------------------------------------------------------------------------------------------------|-----|-----|----|
| 3f  | Removed by death                                                                                                    | 2   |     |    |
| 4   | Total professing members at close of this year<br>Sum of all Answers to Questions from #2 minus the sum of Answers to Questions #3<br>Enter here the figure reported from calculating 1 + (2a+2b+2c+2d+2c+2f) - (3a+3b+3c+3d+3e+3f) = 4. Affiliate,<br>associate and hantized members (who have not yet herome profession members) should not be counted as | 163 | 163 | 0% |
|     | professing members.                                                                                                    |     |     |    |
| ME  | MBERSHIP ETHNICITY                                                                                                    |     |     |    |
|     | Asian                                                                                                    |     |     |    |
| 5a  | Members with origins and/or heritage in any of the indigenous peoples of Asia, Southeast Asia, or the Indian Subcontinent. This<br>area includes but is not limited to Bangladesh, Cambodia, China, India, Indonesia, Japan, Korea, Laos, Malaysia, Myanmar,<br>Pakistan, Philippines, Singapore, Sri Lanka, Taiwan, Thailand, and Vietnam.                 | 0   |     |    |
|     | African American/Black                                                                                                    |     |     |    |
| 5b  | Members with ethnic origins in Africa or those who identify themselves as "African American." This includes the African<br>Diaspora in the Caribbean, Latin America, and North America.                                                                                                    | 0   |     |    |
|     | Hispanic                                                                                                    |     |     |    |
| 5c  | Members of Central American, Cuban, Mexican, Puerto Rican, South American, or Spanish culture or heritage, regardless of<br>race                                                                                                    | 0   |     |    |
|     | Native American                                                                                                    |     |     |    |
| 5d  | Members with ethnic origins in indigenous America (including Aleut, Inuit, Micmac, Ojibwa, Mayan, Miskito, etc.) and/or who<br>maintain cultural identification through tribal affiliation or community recognition.                                                                                                    | 0   |     |    |
| 5.6 | Pacific Islander                                                                                                    | 0   |     |    |
| 1   | Members with origins and/or heritage in the Pacific Islands, including Fiji, Guam, Hawaii, Samoa, and Tonga.                                                                                                    | -   |     |    |
| 5f  | White                                                                                                    | 163 |     |    |
|     | Members with ethnic origins in Europe, including its various ethnicities.                                                                                                    |     |     |    |
| 50  | Multi Racial                                                                                                    | 0   |     |    |
| -9  | Members with origins and/or heritage in two or more of the other six categories.                                                                                                    |     |     |    |
| 5   | Total Membership Ethnicity                                                                                                    | 163 | 0   |    |

#### Enter Your Statistics-Navigating

- If you were accustomed to EZRA, you had to save each table prior to moving to the next table. The new portal allows you to scroll down the page from the first to the last question.
- If you want to move more quickly to the different tables, you can click on the table number next to the toggle button for Display Question Help.

| 0                     | Instructions Print A Local Church Detail |      |      |    |
|-----------------------|------------------------------------------|------|------|----|
| Display Question Help | Table # 1 2 3                            |      |      |    |
| # QUESTION            |                                          | 2020 | 2021 | %Δ |
| TABLE 1               |                                          |      |      |    |
| PROFESSING MEMBERSHIP |                                          |      |      |    |

#### Enter Your Statistics-Navigating & Entry

- You can move through the fields by pressing the tab key or by clicking on the next field.
- Remember that every question needs a numerical answer. If it does not apply to you, input 0.
- Use whole numbers only. Do not use decimals, periods, commas, or dollar signs.

#### Validate & Submit

- Once you have completed the input and determined it to be accurate, you must click the Validate & Submit button.
- This will test for any inaccuracies, such as the total ethnicities not agreeing to total membership.
- It will ask you to verify that you are ready to submit.
- Once you submit, you cannot make changes.
- You must contact the conference treasurer's office to make corrections.
- The due date for submitting statistics is April 15, 2024.